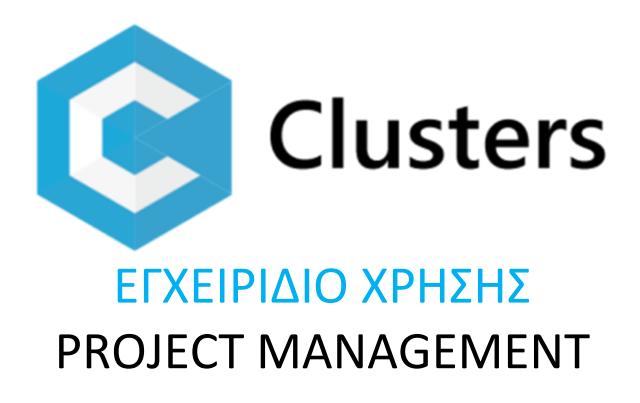

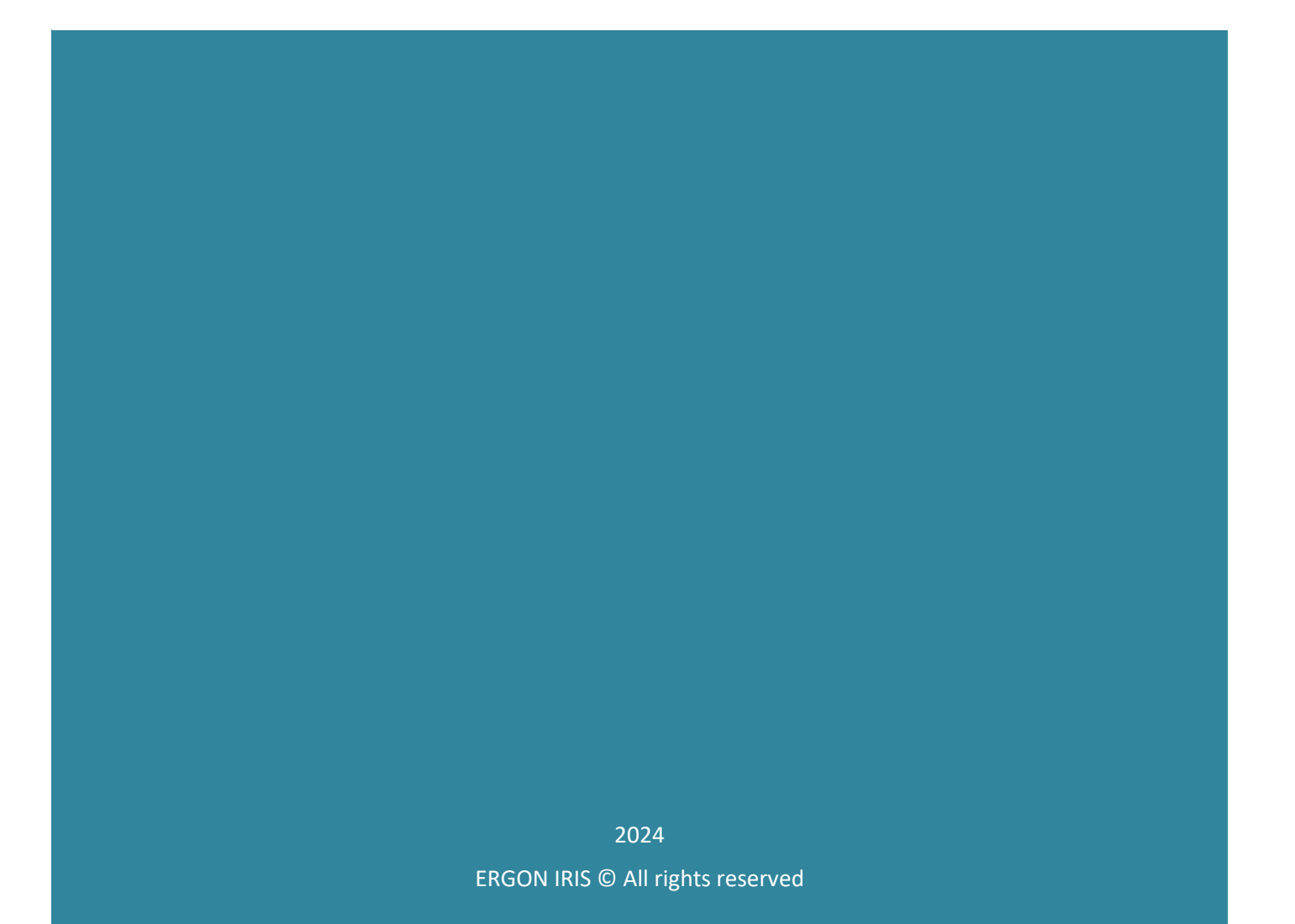

# Περιεχόμενα

| Περιεχόμενα1                         |
|--------------------------------------|
| ERGON IRIS® Clusters                 |
| Προϋπολογισμοί3                      |
| Master Αρχεία3                       |
| Λίστα προϋπολογισμών4                |
| Κοστολόγηση4                         |
| Ανάλυση εξόδων5                      |
| Καρτέλα προϋπολογισμού6              |
| Γενικά6                              |
| Εργασίες6                            |
| Αυτοματισμοί8                        |
| Χρήση Αυτοματισμών στις Εργασίες9    |
| Κατά Κέντρο Κόστους9                 |
| Επιμετρήσεις10                       |
| Λογαριασμοί12                        |
| Χρονοδιάγραμμα Εργασιών GANTT12      |
| Εγγυητικές επιστολές14               |
| Καταχώρηση Ε/Ε14                     |
| Επιστροφή Ε/Ε15                      |
| Προμήθειες Ε/Ε15                     |
| Χρονικός προγραμματισμός προσφορών16 |

# **ERGON IRIS® Clusters**

© 2024 by ERGON IRIS. All rights reserved.

Τα δεδομένα που περιλαμβάνονται στο παρόν έχουν καθαρά πληροφοριακό σκοπό, χωρίς καμία περαιτέρω εγγύηση οποιουδήποτε τύπου και μπορούν να διαφοροποιηθούν χωρίς πρότερη ειδοποίηση.

# Προϋπολογισμοί

- ο Master Αρχεία
- Λίστα προϋπολογισμών
- Καρτέλα προϋπολογισμού
- Κατά κέντρο κόστους
- ο Επιμετρήσεις
- Χρονοδιάγραμμα Gantt

To module Budgets – Προϋπολογισμοί του Clusters είναι ένα δυνατό εργαλείο για τη διαχείριση απλών και σύνθετων Προϋπολογισμών Κόστους και Προσφοράς, με ομάδες εργασιών σε μορφή «δένδρου» που μπορούν να περιέχουν υλικά, εργασία, εξοπλισμό κλπ.

Κάθε εργασία αντιστοιχεί σε ένα είδος ή ψευδοείδος αποθήκης απλό ή σύνθετο με συνταγή (BOM) και περιέχει ποσότητα, τιμή προσφοράς και χρονικό διάστημα εκτέλεσής της.

Η κοστολόγηση των εργασιών μπορεί να γίνει κι αυτόματα από το σύστημα, βάσει τιμών αγορών, κόστους και παραγωγής των ειδών αποθήκης. Η παρακολούθηση σταδιακής υλοποίησης γίνεται με τη βοήθεια επιμετρήσεων εργασιών, με πίνακες και χρονοδιάγραμμα χρονικής και ποσοτικής εξέλιξης.

## Master Αρχεία

**Τα κυριότερα master αρχεία** που χρησιμοποιούνται στους Προϋπολογισμούς είναι τα έργα, τα κέντρα κόστους, τα είδη αποθήκης (απλά, σύνθετα υλικά & ψευδοείδη), οι συναλλασσόμενοι και τα παραστατικά.

- Διαχειριστείτε πολλαπλά έργα της επιχείρησης,
- Δημιουργήστε πολλαπλά κέντρα κόστους για τμήματα της επιχείρησης ή φάσεις των έργων και ομαδοποίηση της πληροφορίας,
- οργανώστε είδη και ψευδοείδη (εργασίες, υπηρεσίες κλπ), απλά και σύνθετα με συνταγή εκτέλεσης
- καταχωρίστε συναλλασσόμενους όπως Πελάτες, Προμηθευτές και λοιπούς συνεργάτες όπως Πωλητές, Διαχειριστές, Υπεργολάβους κλπ

**Το Clusters παρακολουθεί απλά κι εύκολα τις διαδικασίες διαχείρισης Προϋπολογισμών Κόστους και Προσφοράς από μια μόνο οθόνη**. Με τη βοήθεια master αρχείων και παραστατικών και μέσω αυτόματων μηχανισμών δημιουργείτε Προϋπολογισμούς με ανάλυση των άρθρων του και παρακολουθείτε τη σταδιακή υλοποίησή τους με Επιμετρήσεις. Λογιστική, Αποθήκη, Πελάτες, Έργα, Κέντρα Κόστους κλπ ενημερώνονται αυτόματα, εξοικονομώντας σας χρόνο και κόστος κι εξασφαλίζοντας γρήγορη, επίκαιρη πληροφόρηση κι αποφυγή λαθών. Προσφέρει επίσης την άμεση σύγκριση του προϋπολογισμού με τα πραγματικά έξοδα του έργου κατά κέντρο κόστους κι ανάλυση αυτών.

## Λίστα προϋπολογισμών

Από το Κυρίως Μενού -> Προϋπολογισμοί ανοίγετε τη λίστα επιλογής προϋπολογισμών

|          |                                  | :Ξ Λιστα                              |                       |                       | 000                | Коот | τολογηση                              | <sub>[]]</sub> ] Αναλυση εξοδων     |          |    |  |  |  |
|----------|----------------------------------|---------------------------------------|-----------------------|-----------------------|--------------------|------|---------------------------------------|-------------------------------------|----------|----|--|--|--|
| ΛΙΣΤΑ    |                                  |                                       |                       |                       |                    |      |                                       |                                     | :=       | Ŕ  |  |  |  |
|          | ↓ Sn                             | Προυπολογισμος                        | Αρχη Τελος            |                       | Τελος              |      | Εργο                                  | Συναλ/μενος                         | Καταστασ | ση |  |  |  |
|          | Q                                | ۹                                     | ۹                     | :::                   | Q                  | :::  | Q IEPA                                | ۹                                   | Q        |    |  |  |  |
|          | 130                              | ΑΝΑΚΑΙΝΙΣΗ ΑΙΘΟΥΣΩΝ ΔΙΔΑΣΚΑΛΙΑΣ ΚΑΙ Α | 10/05/2022 09/09/2022 |                       |                    |      | (ΙΕΡΑ ΜΟΝΗ ΟΥΡΣΟΥΛΙΝΩΝ) ΑΝΑΚΑΙΝΙΣΗ Α  | ΙΕΡΑ ΜΟΝΗ ΟΥΡΣΟΥΛΙΝΩΝ ΘΡΗΣ.ΝΟΜΙΚΟ Γ | active   |    |  |  |  |
|          | 48 ΕΡΓΑΣΙΕΣ ΕΚΧΙΟΝΙΣΜΟΥ ΣΧΟΛΕΙΟΥ |                                       |                       | 27/01/2022 31/01/2022 |                    |      | (ΙΕΡΑ ΜΟΝΗ ΟΥΡΣΟΥΛΙΝΩΝ) ΕΚΧΙΟΝΙΣΜΟΣ   | ΙΕΡΑ ΜΟΝΗ ΟΥΡΣΟΥΛΙΝΩΝ ΘΡΗΣ.ΝΟΜΙΚΟ Γ | solved   |    |  |  |  |
|          | 47                               | ΕΚΧΙΟΝΙΣΜΟΣ ΣΧΟΛΕΙΟΥ                  | 27/01/2022            |                       | 31/01/2022         |      | (ΙΕΡΑ ΜΟΝΗ ΟΥΡΣΟΥΛΙΝΩΝ) ΕΚΧΙΟΝΙΣΜΟΣ   | ΙΕΡΑ ΜΟΝΗ ΟΥΡΣΟΥΛΙΝΩΝ ΘΡΗΣ.ΝΟΜΙΚΟ Γ | deferred |    |  |  |  |
|          | 39                               | ΕΡΓΑΣΙΕΣ ΔΙΑΜΟΡΦΩΣΗΣ ΑΥΛΗΣ            | 16/11/2021            |                       | 15/03/2022         |      | (ΙΕΡΑ ΜΟΝΗ ΟΥΡΣΟΥΛΙΝΩΝ) ΕΡΓΑΣΙΕΣ ΔΙΑΜ | ΙΕΡΑ ΜΟΝΗ ΟΥΡΣΟΥΛΙΝΩΝ ΘΡΗΣ.ΝΟΜΙΚΟ Γ | pending  |    |  |  |  |
|          | 22                               | ΔΙΑΜΟΡΦΩΣΗ ΠΕΡΙΒΑΛΛΟΝΤΟΣ ΧΩΡΟΥ        | 29/07/2021 29/        |                       | 29/10/2021 (IEPA M |      | (ΙΕΡΑ ΜΟΝΗ ΟΥΡΣΟΥΛΙΝΩΝ) ΔΙΑΜΟΡΦΩΣΗ    | ΙΕΡΑ ΜΟΝΗ ΟΥΡΣΟΥΛΙΝΩΝ ΘΡΗΣ.ΝΟΜΙΚΟ Γ | pending  |    |  |  |  |
| <b>V</b> | Fepyoj Contains 'IEPA'           |                                       |                       |                       |                    |      |                                       |                                     |          |    |  |  |  |

Βασική οθόνη Προϋπολογισμών

Κάθε Προϋπολογισμός Κόστους και Προσφοράς αναφέρεται σε ένα «έργο» κι έναν συναλλασσόμενο κι έχει ημερομηνία αρχής και τέλους υλοποίησης. Στον πίνακα Προϋπολογισμοί προβάλετε όλους τους προϋπολογισμούς που θέλετε να παρακολουθείτε.

Με το state pill (Κατάσταση) ενός προϋπολογισμού πλοηγείστε στα follow-ups ή με τα αντίστοιχα hypertext πλοηγείστε στην καρτέλα συναλλασσόμενου, έργου ή προϋπολογισμού.

Μπορείτε να **ταξινομήσετε, φιλτράρετε** κι αναζητήσετε Προϋπολογισμούς από τη λίστα με τις επικεφαλίδες των στηλών της.

Μπορείτε να επιλέξετε ένα ή παραπάνω έργα και στα tab Κοστολόγηση και Ανάλυση εξόδων

## Κοστολόγηση

Στο tab Κοστολόγηση παρουσιάζονται συνδυαστικά αποτελέσματα προϋπολογισμού κόστους και προσφοράς (BCWS), εξελιξης βάση επιμετρήσεων (BCWS) και πραγματικών εξόδων (ACWP). Επίσης υπάρχει η δυνατότητα zoom στο γράφημα καθώς κι ανάλυση με ποσά ανά περίοδο που επιλέγετε.

Στο σύνολο των πραγματικών εξόδων (ACWP), εκτός από τα τιμολόγια αγορών και άλλα εξοδα του έργου, μπορούν να προστεθούν κατόπιν επιθυμίας του χρήστη και:

- Προκαταβολές. Πληρωμές προμηθευτών που δεν συνδέονται με τιμολόγια αγορών και αφορούν το έργο.
- **Αξιόγραφα**. Επιταγές που δεν συνδέονται με τιμολόγια αγορών και αφορούν το έργο.
- Πόροι. Οποιαδήποτε εισαγωγή είδους αποθήκης για το συγκεκριμένο έργο και με την προϋπόθεση ότι το παραστατικο δεν έχει μετατραπεί σε άλλο παραστατικό πχ τιμολόγιο.

Η επιλογή αυτή μπορεί να γίνει εφόσον ο χρήστης ενεργοποιήσει τις ανάλογες επιλογές από τις μεταβλητές workflow του έργου.

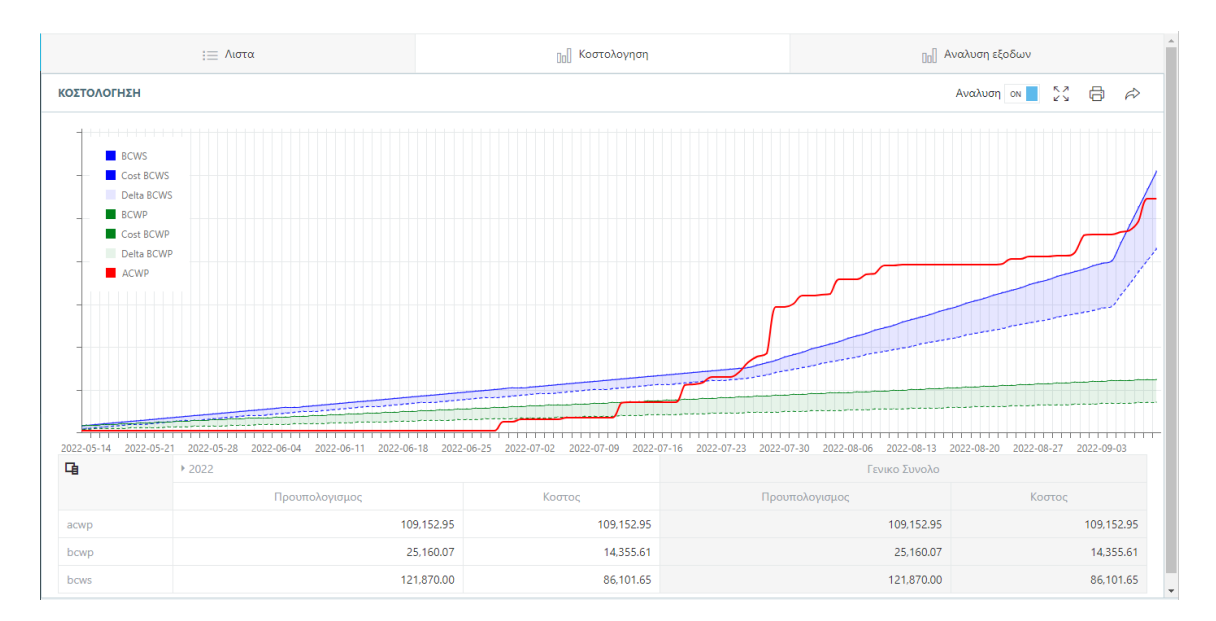

#### Κοστολόγηση Προϋπολογισμών

### Ανάλυση εξόδων

Στο tab Ανάλυση Εξόδων παρουσιάζονται τα πραγματικά έξοδα του έργου, όπως καταχωρούνται με παραστατικά στο ERP, με δυνατότητα zoom κι ανάλυσης ανά περίοδο.

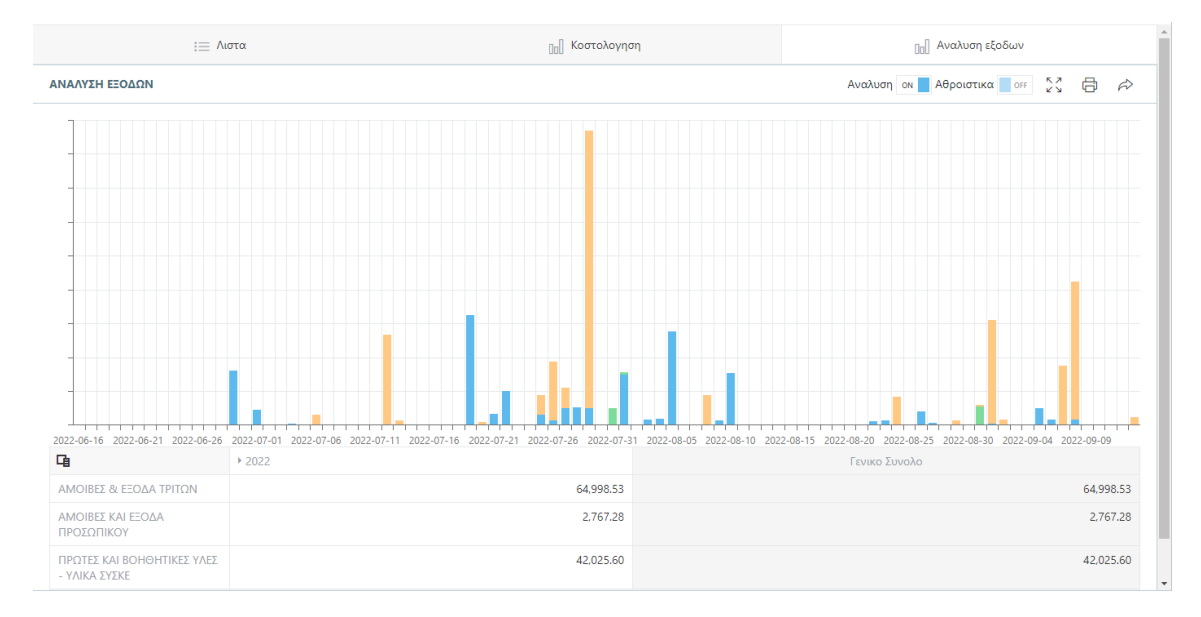

#### Ανάλυση εξόδων

<sup>(+)</sup> **Προσθέστε** νέο προϋπολογισμό και συμπληρώστε τα πεδία της καρτέλας του. Με <sup>(2)</sup> τον **αποθηκεύετε** στη λίστα.

Σημαντικό Με την καταχώρηση νέου Προϋπολογισμού δημιουργείται αυτόματα από το Clusters ένα νέο κενό παραστατικό Ευκαιρία – Προσφορά στα Παραστατικά. Μπορείτε να προβάλετε αυτό το παραστατικό από τη λίστα Παραστατικών όμως για λόγους ασφαλείας **δεν μπορείτε να κάνετε μεταβολές**. Η επεξεργασία του γίνεται πάντα και μόνον από τους Προϋπολογισμούς.

| Clusters V                             | Web = KATAΣKEYH ΓΕΦΥΡΑ                         | Σ ΣΤΟΝ ΠΟΤΑΜΟ ΧΧΧΧ                     |                |                           | <b>√ •</b> ₿ | @ @ Ů ↔ ⊘ ↔           | 2 & { 1 2 🚥 :   |
|----------------------------------------|------------------------------------------------|----------------------------------------|----------------|---------------------------|--------------|-----------------------|-----------------|
| 🖉 Γενικά                               | α 💷 Εργασιες                                   | 🖃 Κατα Κεντρο Κοστους                  | 📰 Επιμετρησεις | 🗋 Λογαριασμοι             | ≪° Gantt     | $i\equiv$ Cashflow    | 2 Workflows     |
| Τιτλος: *                              | ΚΑΤΑΣΚΕΥΗ ΓΕΦΥΡΑΣ ΣΤΟΝ ΠΟΤΑΜΟ                  | ) XXXX                                 |                |                           |              |                       | $\triangleleft$ |
| EPFA: *                                | οik-001: ΟΙΚΟΔΟΜΗ ΚΗΦΗΣΙΑΣ                     |                                        |                |                           |              |                       | - 🗸             |
| Συναλ/μενος *                          | Πελατης ΠΕΛΑΤΗΣ 1                              |                                        |                |                           |              |                       | • 🖂 🗸           |
| Αρχη: *                                | 01/04/2020 10:53                               |                                        |                | Τελος: * 01/04/2021 10:54 |              |                       | ⊗ 🗰             |
| Εγκριση:                               | 01/04/2020 00:00                               |                                        | ⊗ ⊞            | Αποφαση:                  |              |                       |                 |
| 10000000000000000000000000000000000000 | 40E                                            | EFIIMETPHIZEIZ<br>1,550.00<br>3,938.68 | $\bigcirc$     | 1,550.00                  | $\bigcirc$   | EDDAA<br>1,417,497.92 | $\mathbf{O}$    |
|                                        | 🕔 Ιστορικο                                     | 📰 Κοστολογη                            | ση             | 🕒 Παραστατικα             |              | 00 Dashb              | oards           |
| APR 20<br>30<br>15.12                  | ⊙ lolita ♂active<br>Καταχώρηση 1ης επιμέτρησης |                                        |                |                           |              |                       |                 |

Καρτέλα Προϋπολογισμού

## Καρτέλα προϋπολογισμού

**Προβάλετε** την καρτέλα ενός προϋπολογισμού με το hypertext του Τίτλου του στη λίστα προϋπολογισμών. Η καρτέλα έχει στο πάνω μέρος tabs.

### Γενικά

Στο **tab Γενικά** περιέχονται τα στοιχεία ορισμού του όπως τα καθορίσατε κατά την καταχώρησή νέου ήτοι τον Τίτλο, το έργο, τον Συναλλασσόμενο, τις ημερομηνίες αρχής και τέλους.

Σημαντικό Η ημερομηνία Έγκριση συμπληρώνεται μόνον εφόσον ο Προϋπολογισμός έχει γίνει αποδεκτός από Πελάτη ή έχει υπογραφεί σύμβαση συνεργασίας. Με τη συμπλήρωση της ημερομηνίας Έγκρισης το παραστατικό Ευκαιρία αυτόματα μετατρέπεται σε Παραγγελία και μπορεί να ξεκινήσει η υλοποίηση του έργου. Μπορείτε να προβάλετε την Παραγγελία από τα παραστατικά, όμως δεν μπορείτε να τη μεταβάλετε για λόγους ασφαλείας.

Στην καρτέλα Προϋπολογισμού, από το toolbar, με  $\stackrel{fi}{\cup}$  διαγράφετε τον Προϋπολογισμό. Με  $\stackrel{fi}{\boxtimes}$  προσθέτετε διάδραση στον Προϋπολογισμό και με Σύνδεσμοι  $\stackrel{\mathscr{O}}{\longrightarrow}$  προσθέτετε συνδέσμους με άλλα αντικείμενα του Clusters.

#### Εργασίες

Στο tab Εργασίες περιλαμβάνονται σε μορφή δένδρου όλες οι ομάδες κι επιμέρους εργασίες που καταρτίζουν τον προϋπολογισμό. Κάθε εργασία είναι ένα είδος ή ψευδοείδος αποθήκης, με τη BOM ανάλυσή του που αποτελεί και τη συνταγή εκτέλεσης της εργασίας. Μπορείτε να **ταξινομήσετε** τις εργασίες από τη λίστα με το ↑ και ↓ στον Τίτλο.

|    | Γενικα                                   | :Ξ Αρθρα   | 😑 Κατα Κεντρο Κοστου | ς 📰 Επιμετρησεις | 🕒 Λογαριασμ  | ioi < Ga                      | antt 🖉 W    |   | /orkflows |   |
|----|------------------------------------------|------------|----------------------|------------------|--------------|-------------------------------|-------------|---|-----------|---|
| := | ΑΡΘΡΑ                                    |            |                      |                  | 80           | 553.00 / <b>107,774.00</b> Ap | οθρο 💌      | ß | 0         | Ð |
|    | Τιτλος                                   | Тџи        |                      | Ποσοτητα         |              | Αξια                          |             |   |           |   |
|    |                                          | Κοστους    | Προσφορας            | Προυπολογισμου   | Επιμετρησεις | Κοστου                        | . Προσφορας |   |           |   |
| 8  | <ul> <li>Οικοδομικες Εργασίες</li> </ul> |            |                      |                  |              | 65,553.00                     | 87,774.00   | + | 0         | Û |
| 8  | <ul> <li>Χωματουργικά</li> </ul>         |            |                      |                  |              | 25,553.00                     | 37,774.00   | + | 0         | Û |
| 8  | <b>Τ1.1: ΓΕΝΙΚΕΣ ΕΚΣΚΑ</b>               | 23.000     | 34.000               | 1,111.000        | 1,072.000    | 25,553.00                     | 37,774.00   | + | 0         | Û |
| 8  | <ul> <li>Σκυροδέματα</li> </ul>          |            |                      |                  |              | 40,000.00                     | 50,000.00   | + | Ø         | Û |
| 8  | Τ2.1: ΜΠΕΤΟ ΚΑΘΑΙ                        | 40,000.000 | 50,000.000           | 1.000            | 1.000        | 40,000.00                     | 50,000.00   | + | 0         | Û |
| 8  | Η/Μ Εργασίες                             |            |                      |                  |              | 15,000.00                     | 20,000.00   | + | 0         | Û |
| 8  | ΕΞΟΠΛΙΣΜΟΣ ΓΙΑ ΘΕΡ                       | 15,000.000 | 20,000.000           | 1.000            | 1.000        | 15,000.00                     | 20,000.00   | + | 0         | Û |
|    |                                          |            |                      |                  |              |                               |             |   |           |   |

#### Εργασίες στον Προϋπολογισμό

#### Σημαντικό

Μπορείτε να κάνετε **αλλαγή σειράς στις εργασίες** με το drag & drop. Πατήστε στο <sup>Ξ</sup> και τραβήξτε την εργασία στο σημείο που θέλετε να το βάλετε. Μόλις εμφανιστεί μια μπλε γραμμή, τότε αφήστε το στη νέα του θέση.

Μια εργασία μπορεί να μετακινηθεί για ενσωμάτωση σε άλλη εργασία – ομάδα. Με την ίδια drag & drop διαδικασία, μόλις εμφανιστεί μπλε ορθογώνιο στην εργασία – ομάδα όπου θέλετε να το ενσωματώσετε, αφήστε την εργασία. Με ▶ ανοίξτε την εργασία – ομάδα. Τώρα η εργασία που μετακινήσατε βρίσκεται μέσα στην ομάδα.

Προσθέστε νέα εργασία. Ανοίγει καρτέλα εργασίας: συμπληρώστε κωδικό και Τίτλο. Επιλέξτε από λίστα drop down το είδος ή ψευδοείδος και το κέντρο κόστους που αφορά αυτή η εργασία. Συμπληρώστε επίσης Τιμή κόστους της εργασίας και Τιμή Προσφοράς της.

Σημαντικό Το Clusters μπορεί να υπολογίσει αυτόματα την Τιμή κόστους του Είδους ή Ψευδοείδους ώστε να έχετε σωστή απεικόνιση της τιμής κόστους του. Με Εργασίες -> Κοστολόγηση στο toolbar του προϋπολογισμού, το πεδίο συμπληρώνεται αυτόματα με την τιμή αποτίμησης βάσει τιμολογίων αγοράς ή δελτίων Παραγωγής (BOM).

Δώστε την ποσότητα Προϋπολογισμού και τις ημερομηνίες Αρχής και Τέλους αυτής της εργασίας. **Save** για καταχώρηση του άρθρου.

Σημαντικό Για Ομάδα εργασιών ακολουθείτε την ίδια διαδικασία προσθήκης εργασίας όμως αφήνετε κενά τα πεδία Είδος, Τιμή κόστους και Προσφοράς. Κατόπιν «γεμίζετε» την ομάδα με εργασίες, ενσωματώνοντάς τις με <sup>Ξ</sup> drag and drop στην Ομάδα.

| Clusters W    | eb = EPFAZIA A<br>pending |                 |                 | Ľ & ⊘ Q ga •       | E L 🚥 | : |
|---------------|---------------------------|-----------------|-----------------|--------------------|-------|---|
| Γενικα        | Περιγραφη Workflows       |                 |                 |                    |       | Î |
| Τιπλος.*      | Εργασία Α                 |                 | Ειδος           | ΕRG0004: Εργασία Α | - 1   |   |
| Коотос •      | ΣΚΥΡΟΔΕΜΑΤΑ               |                 | Ποσστητα:       | 100.000            |       |   |
| Τιμη κοστους: | 80.00                     | $\triangleleft$ | Τιμη προσφορας: | 100.000            |       |   |
| Αρχη: *       | 03/04/2020 00:00          | ۵               | Τελος *         | 29/05/2020 00:00   | ۵ 🗈   |   |

#### Καρτέλα εργασίας

Με 🖉 προβάλετε καρτέλα της εργασίας ενώ με <sup>1</sup> διαγράφετε την εργασία.

**Πλοηγείστε** σε καρτέλα είδους/εργασίας με το αντίστοιχο hypertext: Εκτός από τα γενικά στοιχεία, την περίγραφή και τα workflows του είδους/εργασίας, στην καρτέλλα μπορείτε να δείτε το Ιστορικό των διαδράσεων, τις Δράσεις, την αναλυτική Συνταγή BOM του, ποσότητες του είδους/εργασία από Επιμετρήσεις σε λίστα (βλ. Παρακάτω Νέες Ποσότητες Επιμέτρησης στις Εργασίες), τα Παραστατικά που το κίνησαν και το Cashflow.

Με **Follow-up** προσθέτετε **διάδραση** στο είδος και με **Σύνδεσμοι** *P* προσθέτετε **συνδέσμους** με άλλα αντικείμενα του Clusters.

#### Αυτοματισμοί

Στο toolbar από τις *√* Εργασίες -> Αυτοματισμοί ορίζετε ειδικές γραμμές αυτοματισμών που θα χρησιμοποιηθούν για σύνολα, υποσύνολα, εκπτώσεις κλπ. στον προϋπολογισμό.

| 📰 Αυτοματισμοι |          |        |                    |         |          |           |
|----------------|----------|--------|--------------------|---------|----------|-----------|
|                |          |        |                    |         |          | $\oplus$  |
| Τιτλος         | Τυπος    | Τιμη   | Formula            | Ειδος   | Κοστος   |           |
| Οφελος         | Ποσοστο  | 10.000 | sum * value / 100. | CREDITS | ΓΕΝΙΚΑ   | 0 Ū       |
| Εκπτωση        | Ποσοστο  | 10.000 | sum * value / 100. | CREDITS | ΓΕΝΙΚΑ   | ØÛ        |
| Αθροισμα       | Αθροισμα |        | sum                | CREDITS | ΓΕΝΙΚΑ   | Ø Û       |
|                |          |        |                    |         |          |           |
|                |          |        |                    |         |          |           |
|                |          |        |                    |         |          |           |
|                |          |        |                    |         |          |           |
|                |          |        |                    |         |          |           |
|                |          |        |                    |         | Ακυρο Κα | τταχωρηση |
|                |          |        |                    |         |          |           |

ΠΑΡΑΔΕΙΓΜΑ Λίστα αυτοματισμών για ειδικές γραμμές προϋπολογισμού

Σημαντικό Για αυτές τις ειδικές γραμμές πρέπει να υπάρχει ορισμένο ψευδοείδος στο αρχείο ειδών στην Αποθήκη.

Τις ειδικές γραμμές τις διαχειρίζεστε ως εργασίες, με τον ίδιο τρόπο που είδατε παραπάνω.

Ανοίγει popup με λίστα όλων των καταχωρημένων αυτοματισμών. Με ⊕ **προσθέτετε** νέα ειδική γραμμή. Δίνετε **Τίτλο** κι επιλέγετε **Τύπο** από τη λίστα drop down: ο πιο γενικός τύπος είναι **οριζόμενη**, με τους τύπους **άθροισμα** και **ποσοστό** να είναι εξειδικεύσεις του οριζόμενου τύπου. Δίνετε **Τιμή** και **formula**: στη φόρμουλα ισχύουν οι ειδικές μεταβλητές **sum** – άθροισμα αξιών των προηγούμενων άρθρων, **value** – η τιμή που δίνετε στο αντίστοιχο πεδίο και **count** – ο αριθμός των προηγούμενων άρθρων.

<u>Για παράδειγμα</u>

- Αυτοματισμός τύπου Άθροισμα έχει φόρμουλα sum
- Αυτοματισμός τύπου Ποσοστό έχει φόρμουλα sum \* value /100

#### Σημαντικό Ανάλογα με τη φόρμουλα, τον τύπο και την τιμή το Clusters υπολογίζει αυτόματα την αξία του αυτοματισμού επί των προηγούμενων γραμμών (εργασιών) στο ίδιο επίπεδο ιεραρχίας τους. Π.χ άθροισμα μιας Ομάδας ως υποσύνολο αυτής.

Τέλος, επιλέγετε από τις λίστες drop down το ψευδο**είδος** και το κέντρο **κόστους**.

Με την ολοκλήρωση, 🕗 για **Καταχώρηση**. Με 🖉 **προβάλετε** καταχωρημένο αυτοματισμό ενώ με <sup>ப</sup> τον **διαγράφετε**.

### Χρήση Αυτοματισμών στις Εργασίες

Για να εισάγετε έναν αυτοματισμό (ειδική γραμμή) στις Εργασίες ενός προϋπολογισμού, επιλέγετε από τη drop down λίστα στην επικεφαλίδα, τον αυτοματισμό π.χ. Άθροισμα και με <sup>⊕</sup> τον **προσθέτετε** ως κανονική εργασία, ήτοι συμπληρώνετε την καρτέλα της και την αποθηκεύετε.

| ¢  | Clusters Web = FIF | ΟΥΠΟΛΟΓΣΜΟΣ Η<br>9 | 2       |                   |                |               | √ • Ľ ¢                     |                    | ରେ କ      | ይ 📧      | •   |
|----|--------------------|--------------------|---------|-------------------|----------------|---------------|-----------------------------|--------------------|-----------|----------|-----|
|    | Γενικα :=          | Εργασιες           | i≡ Kα   | τα Κεντρο Κοστους | 📰 Επιμετρησεις | 🗋 Λογαριασμοι | ≪° Gantt                    | $i\equiv$ Cashflow | Z w       | orkflows |     |
| := | ΕΡΓΑΣΙΕΣ           |                    |         |                   |                | 4             | 7,932.18 / <b>68,000.00</b> | Εργασια            | · B       | $\oplus$ | :=  |
|    | Τιτλος             | Τιμη               |         |                   | Ποσοτητα       |               | Αξια                        | Εργασια            |           |          |     |
|    |                    |                    | Κοστους | Προσφορας         | Προυπολογισμου | Επιμετρησεων  |                             | κ Οφελος           | τφορας    |          |     |
|    | Q                  | Q                  |         | Q                 | Q              | Q             | Q                           | Εκπτωση            |           |          |     |
| 8  | - 100: ΟΜΑΔΑ A     |                    |         |                   |                |               | 3                           | Αθροισμα           | 500.00    | + 6      | 2 1 |
| 8  | 01: Εργασία Α      |                    | 326.939 | 400.000           | 100.000        | 10.000        | 3                           | 2,693.90           | 40,000.00 | + 6      | 2 Ū |
| 8  | 02: Εργασια Β      |                    | 220.000 | 250.000           | 30.000         | 0.000         |                             | 6,600.00           | 7,500.00  | + /      | 2 Ū |
| 8  | · 200: ΟΜΑΔΑ Β     |                    |         |                   |                |               | 4                           | 8,638.28           | 20,500.00 | + /      | ² Ū |
| 8  | 03: ΑΝΑΛΩΣΙΜΟ 1    |                    | 22.597  | 50.000            | 200.000        | 0.000         |                             | 4,519.31           | 10,000.00 | + 6      | 2 🛈 |
| 8  | 04: ΑΝΑΛΩΣΙΜΟ 2    |                    | 27.460  | 70.000            | 150.000        | 0.000         |                             | 4,118.98           | 10,500.00 | + /      | 2 🛈 |
|    |                    |                    |         |                   |                |               |                             |                    |           |          |     |

Εισαγωγή αυτοματισμού στις Εργασίες προϋπολογισμού

Σημαντικό Αν θέλετε να προσθέσετε αυτοματισμό σε μια ομάδα, τότε μπορείτε να χρησιμοποιήστε το + δεξιά της εγγραφής της τελευταίας εργασίας αυτής της ομάδας. Ή αν έχετε ήδη δημιουργήσει τον αυτοματισμό, να τον ενσωματώσετε στην ομάδα με drag & drop.

**Προσθέτετε, προβάλετε** και διαγράφετε αυτοματισμούς στις Εργασίες με τον ίδιο τρόπο, όπως παραπάνω. Επίσης μπορείτε να κάνετε drag & drop στους αυτοματισμούς.

Σημαντικό Όλοι οι τύποι αυτοματισμών δημιουργούν κανονικά εγγραφές στα αντίστοιχα παραστατικά εκτός από τους αυτοματισμούς τύπου Άθροισμα. Και για τους Αυτοματισμούς ισχύουν οι μετατροπές παραστατικών.

## Κατά Κέντρο Κόστους

Στο **tab Κατά Κέντρο Κόστους** γίνεται ομαδοποίηση των εργασιών του προϋπολογισμού κατά Κέντρο Κόστους με τα ανάλογα ποσά κόστους και προσφοράς. Παράλληλα εμφανίζονται και τα πραγματικά κόστη του έργου όπως έχουν καταχωρηθεί στο Clusters με παραστατικά. Αν είναι τιμολόγια τότε εμφανίζεται ο τίτλος του προμηθευτή. Για οποιοδήποτε άλλο έξοδο εμφανίζεται ο τίτλος του πρωτοβάθμιου κωδικού λογιστικής. Κάνοντας κλικ σε κάθε τέτοιο hypertext, παρουσιάζεται η ανάλυση των παραστατικών και η απευθείας πλοήγηση σε αυτά.

Σημαντικό Όταν το πραγματικό κόστος, βάσει των καταχωρημένων παραστατικών, υπερβαίνει το ποσό της προσφορας (δηλ. του προϋπολογισμού), το πρόγραμμα το εμφανίζει με κόκκινο.

| ClustersWeb Ξ ΠΡΟΥΠΟΛΟΓΙΣΜΟΣ GREEN        |                       | √ - 13        | % 🛱 🖞 ଓ଼ ⊘ ସ ବ 🖯 ቧ 🚥 ┇                 |
|-------------------------------------------|-----------------------|---------------|----------------------------------------|
| Γενικα ΙΞ Εργασιες                        | Ξ Κατα Κεντρο Κοστους | 🗋 Λογαριασμοι | $i\equiv$ Cashflow $\square$ Workflows |
| Ξ κατά κέντρο κοστούς                     |                       |               | := 🔊                                   |
| Τιτλος                                    | Αξια                  |               |                                        |
|                                           | Κοστους               | Προσφορας     | Πραγματικη                             |
| Q                                         | Q                     | ۹             | ۹                                      |
| <ul> <li>Κοστος: ΥΔΡΑΥΛΙΚΑ</li> </ul>     | 5,000.00              | 5,000.00      | 435.00                                 |
| 01 Εργασία Υδραυλικα                      | 5,000.00              | 5,000.00      |                                        |
| ΠΡΟΜΗΘΕΥΤΗΣ 2                             | 0.00                  | 0.00          | 360.00                                 |
| ΠΡΟΜΗΘΕΥΤΗΣ 3                             | 0.00                  | 0.00          | 75.00                                  |
| <ul> <li>Κοστος: ΗΛΕΚΤΡΟΛΟΓΙΚΑ</li> </ul> | 1,000.00              | 1,000.00      | 2,076.00                               |
| 02 Εργασία Ηλεκτρολογικα                  | 1,000.00              | 1,000.00      |                                        |
| ΠΡΟΜΗΘΕΥΤΗΣ 1                             | 0.00                  | 0.00          | 400.00                                 |
| ΠΡΟΜΗΘΕΥΤΗΣ 3                             | 0.00                  | 0.00          | 1,476.00                               |
| ΜΗΧΑΝΙΚΟΣ 1                               | 0.00                  | 0.00          | 200.00                                 |
| <ul> <li>Κοστος: ΚΟΥΦΩΜΑΤΑ</li> </ul>     | 15,000.00             | 15,000.00     | 1,000.00                               |
| 03 Εργασία Κουφωματα                      | 15,000.00             | 15,000.00     |                                        |
|                                           |                       |               |                                        |
|                                           | 29,000.00             | 29,000.00     | 9,011.00                               |

#### Κατά Κέντρο Κόστους

## Επιμετρήσεις

Ένας προϋπολογισμός μπορεί να έχει μια ή περισσότερες επιμετρήσεις, ανάλογα με τα στάδια υλοποίησης.

Η καταχώρηση μια νέας επιμέτρησης περιλαμβάνει δύο βήματα:

1. Δημιουργία της εγγραφής της επιμέτρησης στο tab Επιμετρήσεις του Προϋπολογισμού

**Προσθέστε** με <sup>⊕</sup> μια νέα επιμέτρηση με τίτλο, ημερομηνία Αρχής και Τέλους και τον Λογαριασμό όπου θα ενσωματωθεί η επιμέτρηση (βλ. Παρακάτω Λογαριασμοί). **Αποθηκεύετε** με <sup>⊘</sup>. Με <sup>⊘</sup> προβάλετε υπάρχουσα επιμέτρηση για επεξεργασία και με <sup>1</sup> διαγράφετε.

|              | TAMO XXXX             |              |               | √• ๔ ∂ ⊜ เ                | <u>)</u> ØQ ( | 92 | 2 🚥 : |
|--------------|-----------------------|--------------|---------------|---------------------------|---------------|----|-------|
| (7) Γενικα   | :Ξ Αρθρα              | Επιμετρησεις | ြ Λογαριασμοι | <ol> <li>Gantt</li> </ol> | Workflows     |    |       |
| επιμετρήσεις |                       |              |               |                           |               |    | œ     |
| Title        | Λογαριασμος           | Aç           | ρχη           | Ληξη                      |               |    |       |
| EFIIM2       | 1ος ΛΟΓΑΡΙΑΣΜΟΣ ΧΧΧΧΧ | 01           | 1/04/2020     | 15/04/2020                | (             | Э  | 00    |
| ERIM1        | 1ος ΛΟΓΑΡΙΑΣΜΟΣ ΧΧΧΧΧ | 01           | 1/03/2020     | 01/04/2020                | 0             | 9  | 00    |
| ENIM3        | 1ος ΛΟΓΑΡΙΑΣΜΟΣ ΧΧΧΧΧ | 15           | 5/04/2020     | 30/04/2020                | 6             | 9  | 00    |
|              |                       |              |               |                           |               |    |       |
|              |                       |              |               |                           |               |    |       |
|              |                       |              |               |                           |               |    |       |

Λίστα Επιμετρήσεων

2. Καταχώρηση των ποσοτήτων της επιμέτρησης στο tab Εργασίες του Προϋπολογισμού

**Προσθέστε** νέα ποσότητα επιμέτρησης σε ένα είδος/εργασία κάνοντας κλίκ στο hypertext της ποσότητας στη στήλη **Επιμέτρηση** και στη συνέχεια, στο παράθυρο που ανοίγει, πατήστε <sup>(+)</sup>.

| Ξ ΤΕՏΤ ΣΥΝΘΕΤΟ ΕΙΔΟΣ | Σ1 |            |            |       |           |                           |
|----------------------|----|------------|------------|-------|-----------|---------------------------|
|                      |    |            |            |       |           | $\oplus$                  |
| Επιμετρηση           |    | Αρχη       | Ληξη       | Τυπος | Ποσοτητα  |                           |
| Select               | -  |            |            |       |           | $\oslash \Leftrightarrow$ |
| EFIIM1               |    | 01/03/2020 | 01/04/2020 | 20/2  | 10.000    | 00                        |
| EITIM2               |    |            |            |       |           |                           |
|                      |    |            |            |       |           |                           |
|                      |    |            |            |       |           |                           |
|                      |    |            |            |       |           |                           |
|                      |    |            |            |       | 10.000    |                           |
|                      |    |            |            |       | Ακυρο Κατ | αχωρηση                   |

Καταχώρηση νέας ποσότητας επιμέτρησης σε είδος/εργασία

Επιλέξτε από τη λίστα drop down την **Επιμέτρηση** όπου θα μπει η νέα ποσότητα. Εμφανίζονται οι ημερομηνίες **Αρχής** και **Λήξης** της επιμέτρησης. Από τα ημερολόγια στα πεδία Αρχής και Λήξης μπορείτε να αλλάξετε την ημερομηνία. Δώστε **Ποσότητα** της νέας επιμέτρησης. Αντί για Ποσότητα, μπορείτε να δώσετε **Τύπο** π.χ. 20/2 οπότε η ποσότητα 10 θα υπολογιστεί αυτόματα. **Αποθηκεύστε** με <sup>©</sup> και κάνετε **Καταχώρηση**.

Με την ίδια διαδικασία καταχωρήστε νέες ποσότητες επιμέτρησης σε όλα τα είδη/εργασίες του προϋπολογισμού που περιλαμβάνονται σε αυτήν την επιμέτρηση.

Σημαντικό Μια νέα Επιμέτρηση δημιουργεί αυτόματα ένα παραστατικό Δελτίο Εξαγωγής που περιέχει τα είδη/εργασίες που έχουν υλοποιηθεί και παραδοθεί στον πελάτη. Μπορείτε να προβάλετε το Δελτίο Εξαγωγής είτε με κλίκ στο hypertext της επιμέτρησης, είτε από τη λίστα Παραστατικών. Για λόγους ασφαλείας δεν μπορείτε να κάνετε μεταβολές σε αυτό το παραστατικό. Η επεξεργασία του γίνεται πάντα και μόνον από τους Προϋπολογισμούς.

Και οι Αυτοματισμοί συμμετέχουν στις επιμετρήσεις ανάλογα με τις επιμετρούμενες ποσότητες κι αξίες των αντίστοιχων άρθρων κι ακολουθούν τα υπόλοιπα άρθρα στις μετατροπές παραστατικών.

Με 🛱 στο Δελτίο Εξαγωγής κάνετε **εκτύπωση** Επιμέτρησης ΚΑΙ σε Έντυπο.

| (anonymous)        |                                              | 1/2  |              |                 |                  |                           |               | Ċ | Ŧ | ē   |
|--------------------|----------------------------------------------|------|--------------|-----------------|------------------|---------------------------|---------------|---|---|-----|
|                    |                                              |      |              |                 | АФМ: 00000<br>en | 10000 - Δ0<br>nail - site | Υ: ΦΑΕ        |   |   |     |
|                    | ΕΙΔΟΣ ΠΑΡΑΣΤΑΤΙΚΟΥ                           | IEI  | PA APIOM     | ох ни           | EPOMHNIA         |                           | ΩPA           |   |   |     |
|                    | ΔΕΛΤΙΟ ΕΞΑΓΩΓΗΣ                              | A    | ЕПІМ2        | 0               | 1/04/2020        | 1                         | 1:49          |   |   |     |
|                    | TOIXE                                        |      | тн           |                 |                  |                           |               |   |   |     |
| καΔ.πι             | ιλατή : ΠΕΛ1                                 | топ  | ΟΣ ΠΡΟΟΡΙΣΜΟ | ) Y C           |                  |                           |               |   |   |     |
|                    | IYMIA : ΠΕΛΑΤΗΣ 1<br>IYNEH : Merenvelvav 123 | TO   |              | HI :            |                  |                           |               |   |   |     |
| T.K.               | ПОАН : 15256 АӨНNA                           | 110  | EKON         | ο£:             |                  |                           |               |   |   |     |
| ENAFT              | EAMA : EMIOPIO                               |      | ME           | : 01            |                  |                           |               |   |   |     |
| Α.Φ.Μ.             | a.o.y. : 123456789 A                         | TPC  | ΠΟΣ ΠΛΗΡΩΜ   | HI :            |                  |                           |               |   |   |     |
| THA                | ./FAX: 19283746,2310383003/                  | EXET |              | KA: KATA2KEY    | H TEOYPA2 210    | N DOTAMO                  | 00000         |   |   |     |
| KDA.               | ПЕРІГРАФН                                    | М.М. | похотнта     | ΤΙΜΗ<br>ΜΟΝΑΔΑΣ | KAGAPH<br>AEIA   | %<br>ANΦ                  | АША<br>Ф.П.А. |   |   | #   |
| CON0022<br>CON0021 | ΑΝΑΛΩΣΙΜΟ 2<br>ΑΝΑΛΩΣΙΜΟ 1                   | KG   | 10.00        | 0.00            | 0.00             |                           | 0.00          |   |   |     |
|                    |                                              |      | 50100        | 0.00            |                  |                           |               |   |   |     |
|                    |                                              |      |              |                 |                  |                           |               |   |   | Ť   |
|                    |                                              |      |              |                 |                  |                           |               |   |   |     |
|                    |                                              |      |              |                 |                  |                           |               |   |   | (-) |
|                    |                                              |      |              |                 |                  |                           |               |   |   |     |
|                    |                                              |      |              |                 |                  |                           |               |   |   |     |
|                    |                                              |      |              |                 |                  |                           |               |   |   |     |

Εκτύπωση Επιμέτρησης ως Δελτίο Εξαγωγής

### Λογαριασμοί

Ένας προϋπολογισμός, εκτός από μία ή περισσότερες επιμετρήσεις, έχει έναν ή περισσότερους λογαριασμούς. Ο λογαριασμός ενσωματώνει μια ή περισσότερες επιμετρήσεις. Στο **tab Λογαριασμός** της καρτέλας του Προϋπολογισμού δημιουργείτε λίστα προσθέτοντας κάθε φορά νέο Λογαριασμό. Μπορείτε να **ταξινομήσετε** τους λογαριασμούς στη λίστα με το ↑ και ↓ στον Τίτλο.

**Προσθέστε** με  $\oplus$  νέο λογαριασμό με τίτλο και αποθηκεύετε με  $\oslash$ . Με  $\checkmark$  **Προβάλετε** και μεταβάλετε υπάρχοντα λογαριασμό ή με  $\Box$  τον **διαγράφετε**.

| Clusters Web |             | ЕРГОУ З                |                  |               | <b>√ •</b> ₿ ¢ | 0 0 0 0 0 0        | ରେ କେ ସିଥି | 3 助 :    |
|--------------|-------------|------------------------|------------------|---------------|----------------|--------------------|------------|----------|
| 🖉 Γενικα     | :Ξ Εργασιες | ίΞ Κατα Κεντρο Κοστους | ::: Επιμετρησεις | 🗋 Λογαριασμοι | Gantt          | $i\equiv$ Cashflow | 🖉 Work     | kflows   |
| ΛΟΓΑΡΙΑΣΜΟΙ  |             |                        |                  |               |                |                    |            | <b>(</b> |
| Ταλος        |             | Ημ/νια                 |                  | Αξια          | ΦΠΑ            |                    |            |          |
| 1ος ΛΟΓΣΜΟΣ  |             | 31/05/2020             |                  | 3,660.000     |                |                    | đ          | 00       |
| 2ος ΛΟΓΣΜΟΣ  |             | 31/07/2020             |                  | 2,071.000     |                |                    | ¢          | 00       |

Λίστα Λογαριασμών

## Χρονοδιάγραμμα Εργασιών GANTT

Στο **tab GANTT** προβάλετε τον **προϋπολογισμό σε χρονοδιάγραμμα**. Εμφανίζεται το **δένδρο** με τις ομάδες και τα είδη/εργασίες του, τις ημερομηνίες αρχής και τέλους και μπάρα διάρκειας για κάθε εργασία. Με <sup>▶</sup> μπορείτε να ανοίξετε την **ανάλυσή μιας ομάδας**. Κλείνετε με ▼.

| Clusters Web |             | ΜΟΣ Η2    |               |         |                 |             |             |             | 1 • C                                                               | 8 🖨 🖞       | () 🥝 Q       | \$ € L   |
|--------------|-------------|-----------|---------------|---------|-----------------|-------------|-------------|-------------|---------------------------------------------------------------------|-------------|--------------|----------|
| Γενικα       | :Ξ Εργασιες |           | 🖃 Κατα Κεντρο | Κοστους | ÷. E            | τιμετρησεις | 🗋 Λογα      | τριασμοι    | <s gantt<="" th=""><th>:=</th><th>Cashflow</th><th>🖉 Workf</th></s> | :=          | Cashflow     | 🖉 Workf  |
| GANTT        |             |           |               |         |                 |             |             |             |                                                                     |             | 🕚 Υπολογισμα | ς 📀 Ενημ |
| ୦୯ ୧୧        | <b>a</b>    |           |               |         |                 |             |             |             |                                                                     |             |              |          |
| Title        | St          | tart Date | End Date      | ri      | 2020 - 11 April | 2020        |             |             |                                                                     |             | 12 Ap        | ril 2020 |
|              |             |           |               |         | Wed, 8 Apr      | Thu, 9 Apr  | Fri, 10 Apr | Sat, 11 Apr | Sun, 12 Apr                                                         | Mon, 13 Apr | Tue, 14 Apr  | Wed,     |
| - ΟΜΑΔΑ Α    | 4/          | /9/2020   | 4/30/2020     |         |                 |             |             |             |                                                                     |             |              |          |
| Εργασία Α    | 4/          | /9/2020   | 4/30/2020     |         |                 |             |             |             |                                                                     |             |              |          |
| Εργασια Β    | 4/          | /9/2020   | 4/30/2020     |         |                 |             |             |             |                                                                     |             |              |          |
| - OMAΔA B    | 5/          | /1/2020   | 5/31/2020     |         |                 |             |             |             |                                                                     |             |              |          |
| ΑΝΑΛΩΣΙΜΟ 1  | 5/          | /1/2020   | 5/9/2020      |         |                 |             |             |             |                                                                     |             |              |          |

Χρονοδιάγραμμα GANTT

Mε Zoom In <sup>@</sup> και Zoom Out <sup>@</sup> εικονίδια μπορείτε να προβάλετε μήνες, εβδομάδες, μέρες. Mε Undo  $\bigcirc$  και Redo  $\bigcirc$  βελάκια μπορείτε να απαλείψετε ή να επαναφέρετε τελευταία αλλαγή.

Το σύνολο επιμετρημένων ποσοτήτων κάθε εργασίας αποτυπώνεται με σκούρο χρώμα πάνω στη μπάρα διαρκείας, προβάλλοντας το ποσοστό σταδιακής υλοποίησης της αντίστοιχης εργασίας (και με tooltip) στη μπάρα. Στο χρονοδιάγραμμα μπορείτε να ορίσετε και εξαρτήσεις μεταξύ εργασιών σέρνοντας το ποντίκι από τον κύκλο της άκρης μιας εργασίας μέχρι τον κύκλο της άκρης μιας άλλης εργασίας.

Στην προβολή του Gantt υπάρχει κουμπί Υπολογισμός που κάνει επαναπρογραμματισμό των εργασιών βάσει εξαρτήσεων.

Οι αλλαγές στους χρόνους των εργασιών μεταφέρονται στον προϋπολογισμό με το κουμπί **Ενημέρωση**.

| Γενικα           | :Ξ Εργασιες | :Ξ Κατα    | κ Κεντρο Κοστου | ; <u></u> .Ξ Επ                                                                                                    | ιμετρησεις | <u>^</u> Ac | γαριασμοι   |             |           |            | E Cashflow | [          | Workflows   |
|------------------|-------------|------------|-----------------|----------------------------------------------------------------------------------------------------|------------|-------------|-------------|-------------|-----------|------------|------------|------------|-------------|
| GANTT            |             |            |                 |                                                                                                    |            |             |             |             |           |            | () Y       | πολογισμος | 🕗 Ενημερωση |
| ) C' Q Q E       |             |            |                 |                                                                                                    |            |             |             |             |           |            |            |            |             |
| Title            | Start Date  | End Date   | v Marci         | April                                                                                                    | May        | 2<br>June   | 020<br>July | August      | September | October    | November   | December   | January     |
| ~ ΦΑΣΗ 1         | 4/1/2020    | 8/16/2020  | ,               |                                                                                                    |            |             |             |             |           |            |            |            |             |
| Εργασια ΜΗΧ1     | 4/1/2020    | 4/10/2020  |                 |                                                                                                    |            |             |             |             |           |            |            |            |             |
| Εργασια τεχνιτης | 4/10/2020   | 7/31/2020  |                 | , in the second second se |            |             |             | 1           |           |            |            |            |             |
| Εργασια βοηθος   | 7/31/2020   | 8/16/2020  |                 |                                                                                                    |            |             |             | <b>Č</b>    |           |            |            |            |             |
| - ΦΑΣΗ 2         | 8/16/2020   | 10/26/2020 |                 |                                                                                                    |            |             |             |             |           |            |            |            |             |
| Εργασια ΜΗΧ1     | 8/16/2020   | 8/22/2020  |                 |                                                                                                    |            |             |             | r <b>ia</b> |           |            |            |            |             |
| Εργασία ΜΗΧ2     | 8/16/2020   | 10/9/2020  |                 |                                                                                                    |            |             |             | ÷           |           |            |            |            |             |
| Εργασια τεχνιτης | 10/9/2020   | 10/16/2020 |                 |                                                                                                    |            |             |             |             |           | i I        |            |            |             |
| Εργασια εργατης  | 10/16/2020  | 10/26/2020 |                 |                                                                                                    |            |             |             |             |           | - <b>Č</b> |            |            |             |
| - ΦΑΣΗ 3         | 10/26/2020  | 11/26/2020 |                 |                                                                                                    |            |             |             |             |           |            |            |            |             |
| Εργασια MHX2     | 10/26/2020  | 11/4/2020  |                 |                                                                                                    |            |             |             |             |           | Ĺ          |            |            |             |
| Εργασια τεχνιτης | 11/4/2020   | 11/26/2020 |                 |                                                                                                    |            |             |             |             |           |            |            |            |             |
|                  |             |            |                 |                                                                                                    |            |             |             |             |           |            |            |            |             |
|                  |             |            |                 |                                                                                                    |            |             |             |             |           |            |            |            |             |
|                  |             |            |                 |                                                                                                    |            |             |             |             |           |            |            |            |             |

Οι διάρκειες των ομάδων προσαρμόζονται αυτόματα μετά τον επαναπρογραμματισμό.

Χρονοδιάγραμμα GANTT – εξαρτήσεις και κρίσιμη διαδρομή

Η κρίσιμη διαδρομή είναι οι εργασίες με τις εξαρτήσεις τους που προσδιορίζουν ανελαστικά το τέλος του έργου.

Οι εργασίες που καθορίζουν την κρίσιμη διαδρομή εμφανίζονται στο Gantt με κόκκινο χρώμα.

# Εγγυητικές επιστολές

- ο Καταχώρηση
- ο Επιστροφή
- Προμήθειες

Το Clusters προσφέρει τη λειτουργία διαχείρισης Εγγυητικών Επιστολών. Και αυτές αντιμετωπίζονται στο Clusters ως παραστατικά προς τη φιλικότερη κι ευκολότερη διαχείρισή τους από τους χρήστες. Για το σκοπό αυτό υπάρχουν εξορισμού ειδικά παραστατικά για την καταχώρηση, την επιστροφή τους και τη διαχείριση των προμηθειών τους.

#### Σημαντικό

Για τη σωστή διαχείρισή των Ε/Ε είναι απαραίτητο να έχουν προηγουμένως οριστεί στο master αρχείο Τραπεζών τα στοιχεία που αφορούν πλαφόν και ποσοστά προμηθειών και να γίνει η σύνδεση με τα ειδικά παραστατικά διαχείρισης Ε/Ε.

## Καταχώρηση Ε/Ε

Όπως προαναφέραμε για την καταχώρηση των εγγυητικών χρησιμοποιούνται ειδικά παραστατικά. Έχουν εξορισμού δημιουργηθεί τα εξής παραστατικά:

• Από 0800 έως 0860 όλα τα παραστατικά Ε/Ε διαφόρων ειδών με τύπο guarantee\_letter

| С | 0800 | Συμμετοχής      |
|---|------|-----------------|
| С | 0810 | Καλής Εκτέλεσης |
| С | 0820 | Κρατήσεων       |
| С | 0830 | Προκαταβολής    |
| С | 0840 | Υλικών Επιτόπου |
| С | 0850 | Θεματοφυλακής   |
| С | 0860 | Άλλες           |

- Το 0880 παραστατικό επιστροφής Ε/Ε με τύπο guarantee\_return
- Το 0890 παραστατικό προμήθειας Ε/Ε με τύπο guarantee\_commission

Ισχύει η ίδια διαδικασία καταχώρησης: Από Παραστατικά με 🕀 προσθέστε νέο.

Επιλέγετε τύπο παραστατικού Εγγυητικής που καταχωρείτε και συμπληρώνετε τα στοιχεία.

#### Σημαντικό Στο πεδίο Τράπεζα επιλέγετε την τράπεζα της Ε/Ε. Στο αντίστοιχο master αρχείο από Οντότητες -> Τράπεζες, ελέγξτε αν η τράπεζα αυτή έχει συνδεθεί με λογαριασμό λογιστικού σχεδίου **06** ... Εκδότης Εγγυητικής.

Προσθέτετε την/τις Εγγυητικές στις Κινήσεις με +. Επιλέγετε λογαριασμό **02**.... Εγγυητικές .... από το λογιστικό σχέδιο. Με την καταχώρηση της κίνησης αυτόματα δημιουργείται εγγραφή με ανάλυση: **Χρέωση στο 02** και **Πίστωση στο 06**. Από Οντότητες -> Τράπεζες, στην καρτέλα της Τράπεζας που αφορά η Εγγυητική και στο tab Εγγυητικές Επιστολές εμφανίζεται λίστα όλων των Ε/Ε αυτής της Τράπεζας, με √ σε αυτές που έχουν επιστραφεί. Με hypertext πλοηγείστε στο αντίστοιχο παραστατικό.

Από Οντότητες -> Έργα, με *<* Εργασίες -> Εγγυητικές Επιστολές στη λίστα έργων εμφανίζεται λίστα όλων των καταχωρημένων Ε/Ε. Μπορείτε να αναζητήσετε, ταξινομήσετε, φιλτράρετε από /έως περίοδο, κατά έργο, κατάσταση, κλπ. Με hypertext πλοηγείστε στο αντίστοιχο παραστατικό Ε/Ε. Με το αντίστοιχο κουμπί μπορείτε να κάνετε Εκτυπώσεις<sup>-</sup> ανοίγει λίστα επιλογών: Πλαφόν, Κόστος, Ληξιάριο, Προμήθειες.

## Επιστροφή Ε/Ε

Για την επιστροφή μιας Ε/Ε αρκεί να προβάλετε το παραστατικό καταχώρησής της. Με τις  $\checkmark$ Εργασίες - > Επιστροφή Ε/Ε αυτόματα δημιουργείται ένα παραστατικό 0880 Επιστροφή με όλα τα πεδία συμπληρωμένα όπως στην αρχική Εγγυητική και μόνη διαφορά ότι οι Χρεωπιστώσεις είναι ανάποδες. Καταχωρείστε με  $\bigcirc$ . Το παραστατικό αυτό συνδέεται με link με την αρχική Ε/Ε.

Στην καρτέλα της αρχικής Εγγυητικής, στο κάτω μέρος της, εμφανίζονται με πράσινο το παραστατικό Επιστροφής της. Με hypertext πλοηγείστε σε αυτό.

## Προμήθειες Ε/Ε

Και η καταχώρηση προμηθειών γίνεται μέσα από την καρτέλα της Εγγυητικής Επιστολής. Με τις *√* **Εργασίες -> Προμήθειες Ε/Ε** εμφανίζεται καρτέλα καταχώρησης όπου:

- Στο πάνω μέρος της περιέχει λίστα όλων των ήδη καταχωρημένων προμηθειών αυτής της Εγγυητικής και το άθροισμά τους, και
- Στο κάτω μέρος της καταχωρείτε τη νέα προμήθεια. Με Καταχώρηση δημιουργείται νέο παραστατικό 0890.

Στην καρτέλα της Εγγυητικής, στο κάτω μέρος της, εκτός από το Σύνολο, εμφανίζονται με κίτρινο αναλυτικά όλα τα συνδεδεμένα παραστατικά Προμηθειών της. Πλοηγείστε με hypertext.

# Χρονικός προγραμματισμός προσφορών

Εφόσον έχετε προμηθευτεί το module **Προϋπολογισμοί**, παρακολουθείτε Προσφορές/Ευκαιρίες και Παραγγελίες και με χρονικό προγραμματισμό. Κατά την καταχώρηση της Προσφοράς/Ευκαιρίας δίνετε τις ημερομηνίες Αρχής και Τέλους. Όταν καταχωρείτε στον πίνακα των κινήσεων τα είδη που περιλαμβάνει η Προσφορά, τότε το Clusters εμφανίζει στο κάτω μέρος της καρτέλας χρονικό προγραμματισμό τους σε πίνακα και – με GANTT γράφημα – σε ημερολόγιο σύμφωνα με τις παραπάνω ημερομηνίες αρχής και τέλους.

| Clusters Web                 |                  | JPIA: TEST SCHEDUL | ING        |          |            |                 |            |                                    | å 2 0 0                            | Q =  | <u>ז</u> נ      |
|------------------------------|------------------|--------------------|------------|----------|------------|-----------------|------------|------------------------------------|------------------------------------|------|-----------------|
| Γενικα                       | Συναλ/μενο       | ç Warkflow         | ς Δροσεις  |          |            |                 |            |                                    |                                    |      |                 |
| Τυπος: *                     | 5010: EYKAJPIA   |                    |            |          |            | - Hµ/via: *     | 17/07/2019 |                                    |                                    |      |                 |
| Αριθμος                      | test scheduling  |                    |            |          |            | Υποκαταστημα    | ε Επιλογη  |                                    |                                    |      | *               |
| Συναλ/μενος *                | 123456789: FIEAA | THE 1              |            |          | ~ (±) <    | 🗸 Συνεργατης:   | ΠΩΛΗΤΗΣ 3  |                                    |                                    | *    | $\triangleleft$ |
| Αρχηι                        | 17/07/2019 12:46 |                    |            |          | 0          | Τελος           | 07/08/2019 | 1246                               |                                    | 0    | ) 🗇             |
| Πιστωτικο:                   |                  |                    |            |          |            | Αναφορας        | en 📕       |                                    |                                    |      |                 |
| KINHZEIZ                     |                  |                    |            |          |            |                 |            |                                    |                                    |      |                 |
| loç                          |                  | Εργο               |            | Κοστος   |            | Βασικη Τιμη     | Τιμη       | Ποσοτητα                           | Ποσο                               |      |                 |
| OION 1                       |                  | EPFO 1             |            | GAEH 1   |            | 515.612         | 720.000    | 2.000 ITEMS                        | 1,440.00                           | := G | )               |
| DÍON 3                       |                  | EPFO 1             |            | ØAZH 1   |            | 0.000           | 20.000     | 3.000 ITEMS                        | 60.00                              | :≡ ⊝ | 9               |
| DÍON 2                       |                  | EPFO 1             |            | GAIH 1   |            | 389.561         | 350.000    | 2.000 TEM                          | 700.00                             | 100  |                 |
| λλες πληροφοριες<br>Ιαροδοση |                  |                    |            |          | l          | 2,200.00        | 1          |                                    |                                    |      |                 |
|                              |                  |                    |            |          | l          | '               |            |                                    |                                    |      |                 |
| D                            | Name             | Start Date         | End Date   | Duration | Dependency | Progress        | Jul 2<br>S | 1,2019 Jul 28,2<br>M T W T F S S M | 019 Aug 04, 201<br>I T W T F S S M |      |                 |
| 7679                         | <b>TPOION 1</b>  | 07/24/2019         | 07/31/2019 | 5 days   |            | 100             |            | r <sup>e</sup>                     |                                    |      |                 |
| 680                          | TPOION 3         | 07/29/2019         | 07/30/2019 | 2 days   | 7679SS+2.5 | daya 33.3333333 | 13333      |                                    |                                    |      |                 |
| 581                          | TPOION 2         | 08/01/2019         | 08/05/2019 | 3 days   | 7680FS+1 d | Ry 0            |            |                                    | 4                                  |      |                 |
|                              |                  |                    |            |          |            |                 |            |                                    |                                    |      |                 |
|                              |                  |                    |            |          |            |                 |            |                                    |                                    |      |                 |
|                              |                  |                    |            |          |            |                 |            |                                    |                                    |      |                 |
|                              |                  |                    |            |          |            |                 |            |                                    |                                    |      |                 |

Χρονικός προγραμματισμός ειδών σε προσφορά

Στον πίνακα βλέπετε ανά είδος την περιγραφή του και τις ημερομηνίες από/έως

**Σημαντικό** Κάνοντας drag & drop με το ποντίκι πάνω στο όριο του πίνακα μπορείτε να μειώσετε ή αυξήσετε το πλάτος κι άρα την πληροφορία του πίνακα.

| ID<br>7679<br>7680<br>7681 | Name<br>PROION 1<br>PROION 3<br>PROION 2 | Start Date<br>07/24/2019<br>07/29/2019<br>08/01/2019 | End Date<br>07/31/2019<br>07/30/2019<br>08/05/2019 | Duration<br>5 daya<br>2 daya<br>3 daya | Dependency<br>767955+2.5 days<br>7680F5+1 day | Progress<br>100<br>33.53533333333<br>0 | And 31, 2019 And 32, 2019<br>A S M T W T F S S M T<br> | W T F                      | Aug 04, 201<br>S S M                     |     |
|----------------------------|------------------------------------------|------------------------------------------------------|----------------------------------------------------|----------------------------------------|-----------------------------------------------|----------------------------------------|--------------------------------------------------------|----------------------------|------------------------------------------|-----|
|                            |                                          |                                                      |                                                    |                                        |                                               |                                        |                                                        | ID<br>7679<br>7680<br>7681 | Name<br>PPOION 1<br>PPOION 3<br>PPOION 2 |     |
| Στα<br>είδ                 | ο <mark>ημερ</mark><br>ίος               | οολόγι                                               | . <mark>ο</mark> - με                              | Gantt                                  | γράφr                                         | ιμα - β                                | δλέπετε ανά                                            | 4                          |                                          | э.с |

τη διάρκεια και την πρόοδό του (με διαφορετική σκίαση)

#### • τις **εξαρτήσεις** του

Στο Gantt γράφημα, με drag & drop στη μπάρα είδους μπορείτε να το μετακινήσετε χρονικά στο ημερολόγιο ή να ορίσετε τη διάρκεια του από τις άκρες μεγαλώνοντας ή μικραίνοντας την μπάρα. Πάντα με το ποντίκι, πατώντας στο κυκλάκι αριστερά ή/και δεξιά της μπάρας ενός είδους και σύροντας πάνω σε ένα προηγούμενο ή επόμενο είδος στο γράφημα, μπορείτε να ορίσετε εξάρτηση μεταξύ δύο ή περισσότερων ειδών (αρχή σε αρχή, τέλος σε τέλος, αρχή σε τέλος κλπ). Αυτή θα εμφανιστεί και στον πίνακα δίπλα.

| ID Name |                 | Jul 21, 2019 |   |   |   |   |   |   | Jul 28, 2019 |   |   |      |                                       |                                 | Aug 04, 2019                |            |   |   |   |   |   |
|---------|-----------------|--------------|---|---|---|---|---|---|--------------|---|---|------|---------------------------------------|---------------------------------|-----------------------------|------------|---|---|---|---|---|
|         | Name            | S            | М | т | W | т | F | S | S M          | т | W | Т    | F                                     | S                               | S                           | М          | т | W | т | F | S |
| 7679    | <b>TPOÏON 1</b> |              |   |   | F |   |   |   |              |   |   |      |                                       |                                 |                             |            |   |   |   |   |   |
| 7680    | <b>TPOÏON 3</b> |              |   |   |   |   |   |   | •            |   | Ч |      |                                       | _                               | _                           |            |   |   |   |   |   |
| 7681    | <b>TPOÏON 2</b> |              |   |   |   |   |   |   |              |   | 1 |      |                                       |                                 |                             |            |   |   |   |   |   |
|         |                 | :            |   |   |   |   |   |   |              |   |   | Task | From: F<br>To: F<br>Link: F<br>Lag: 1 | 1POĨO<br>1POĨO<br>inish-<br>day | N 3 (76<br>N 2 (76<br>Start | 80)<br>81) |   | ) |   |   |   |

Με <mark>Ενημέρωση</mark> ενημερώνονται οι κινήσεις με την αρχή, το τέλος και τις εξαρτήσεις μεταξύ των ειδών από το Gantt. Επίσης, **αν η ημερομηνία αρχής του Gantt είναι ενωρίτερη ή ημερομηνία λήξης του Gantt αργότερη από αυτές της παραγγελίας** στην καρτέλα ενημερώνονται και οι ημερομηνίες αρχής/τέλους του παραστατικού σύμφωνα με τα διαστήματα του Gantt.

Όταν ολοκληρώσετε με την προσφορά/ευκαιρία, 🤗 Καταχώρηση για να τη αποθηκεύσετε. Η ίδια ακριβώς διαδικασία ισχύει και για τις Παραγγελίες.

Κατά τη μερική ή συνολική μετατροπή μιας Προσφοράς σε Παραγγελία κι εφόσον χρησιμοποιείτε χρονικό προγραμματισμό, το Clusters φροντίζει για την απεικόνιση της προόδου αυτής της εργασίας πάνω στη μπάρα κάθε είδους με διαφορετική σκίαση και στη στήλη του πίνακα με % προόδου.

Η λειτουργία αυτή του Clusters είναι μοναδική και πολύ χρήσιμη καθώς μπορεί να βρει εφαρμογή σε πολλές περιπτώσεις, εκτός από τις Πωλήσεις, όπως π.χ. σε κατασκευή έργου με προσφορά, προϋπολογισμό και σταδιακή εκτέλεση του έργου, στην παραγωγή με προσφορά και σταδιακή της εκτέλεση μέσω παραγωγής κλπ.